# HOW TO ACCESS CONNECT FOR HEALTH CREATED BY LISA LITTLE

# WHAT YOU NEED TO KNOW

- YOU MAY USE ANY WEB BROWSER EXCEPT FOR SAFARI
- <u>HTTPS://CONNECTFORHEALTHCO.COM/</u>
- FOR VIDEO ASSISTANCE OR WALK THROUGH CONTACT YOUR AGENT: LISA LITTLE

the l

- (720) 679-1320
- <u>LISA@ALITTLENORTHINSURANCE.COM</u>

E. F.

## **WELCOME TO CONNECT FOR HEALTH COLORADO!**

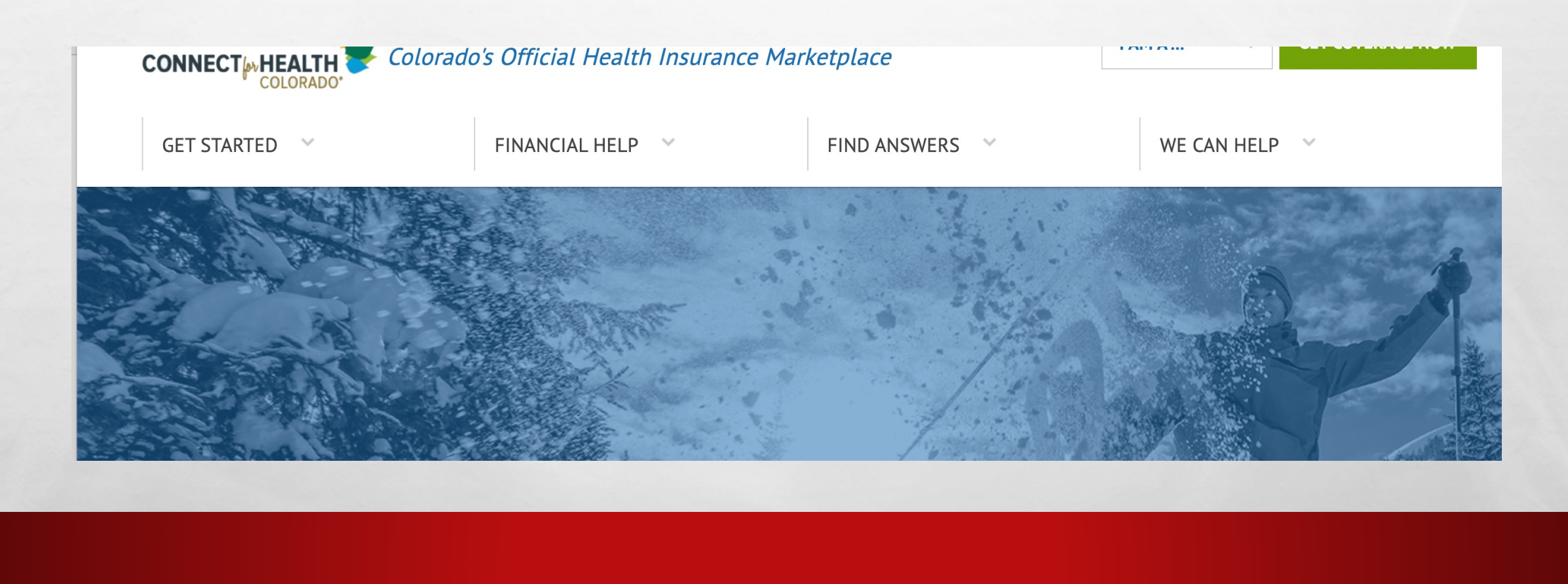

# **IT'S TIME TO GET STARTED!**

A B

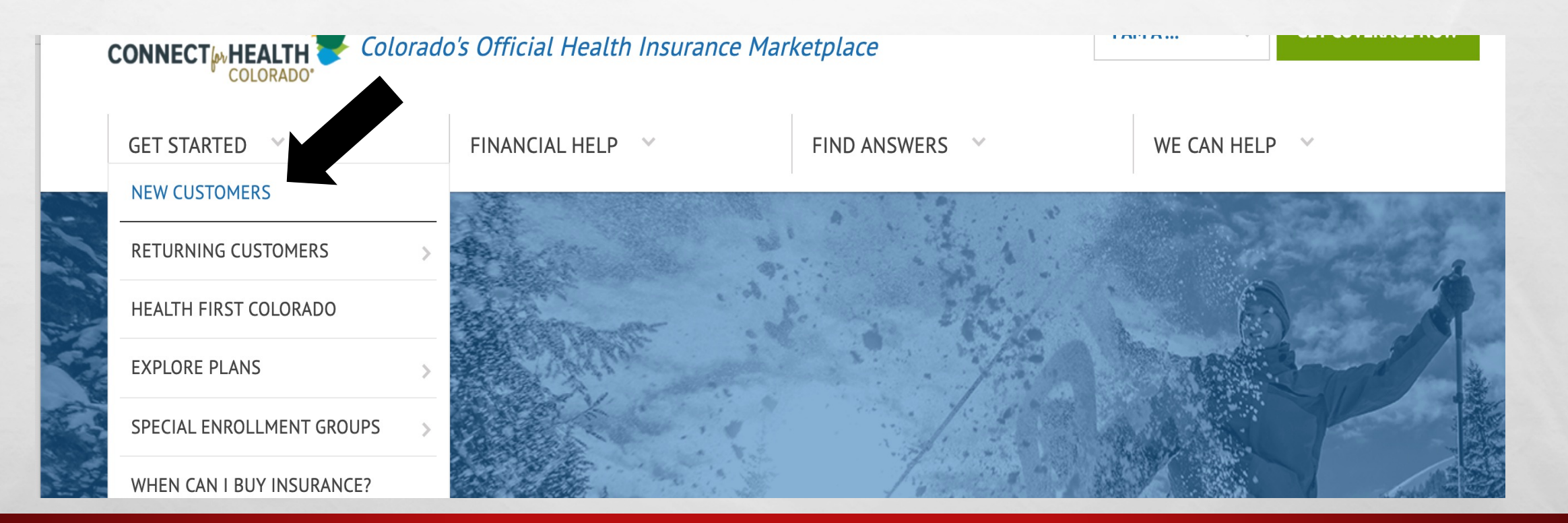

CONTRACTOR OF THE OWNER

# **SCROLL DOWN TO GET STARTED**

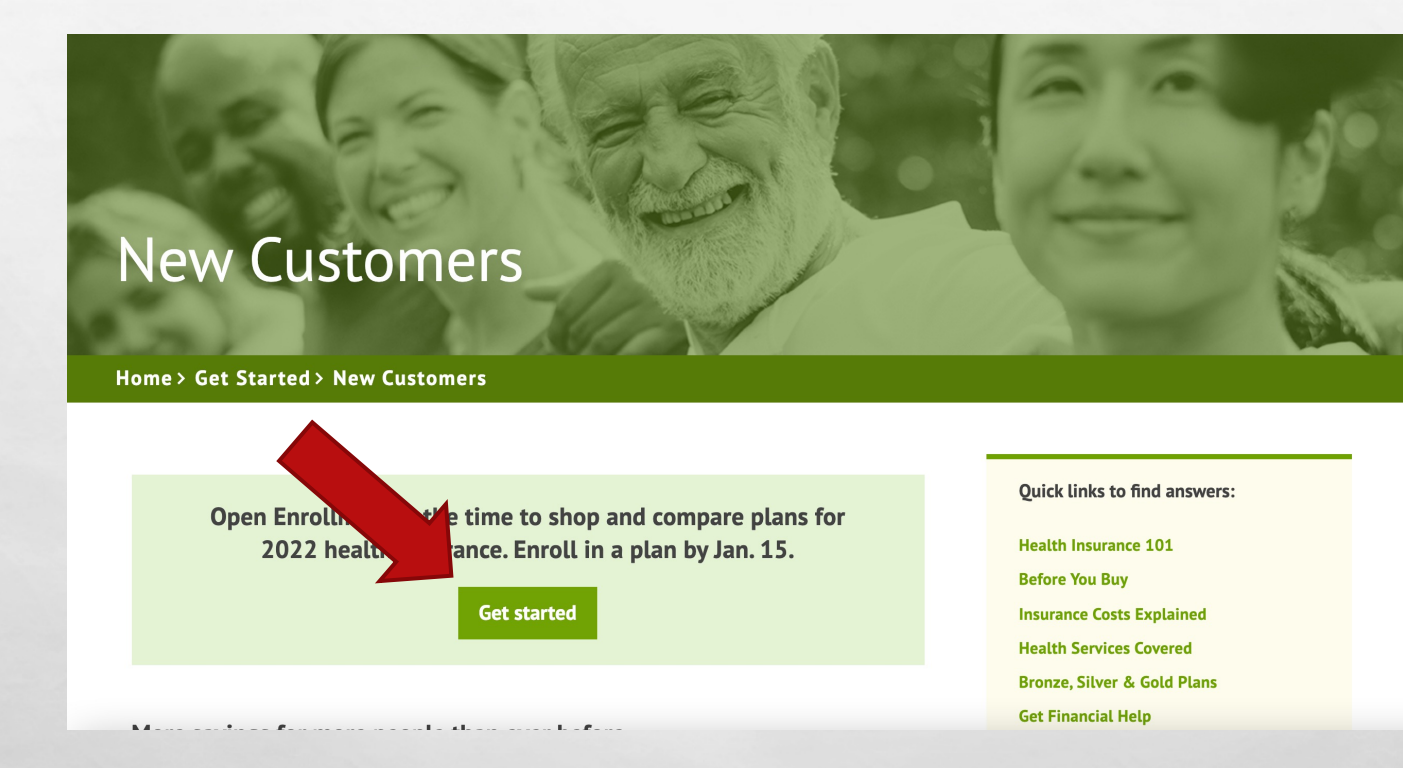

ALC: NOT A STATE OF A STATE OF A STATE OF A STATE OF A STATE OF A STATE OF A STATE OF A STATE OF A STATE OF A S

April 1

# **CLICK ON CREATE NEW ACCOUNT**

A Sta

| 🗕 🕘 🛛 🍦 Quick Cost ai | nd Plan Finder 🛛 🗙 🛛 🗛 Available Plans   Delta Dental 🛛 🗙 😽 LoginPortalUi | × +                                                                   |
|-----------------------|---------------------------------------------------------------------------|-----------------------------------------------------------------------|
| → C                   | ectforhealthco.com/login-portal/login?fromURI=https:%2F%2Fextconnectfo    | rhealth.okta.com%2Fapp%2Fextconnectforhealth_c4prodapp 🖙 🖞 🛧 😩 Update |
| CONNECT               | HEALTH<br>COLORADO"                                                       |                                                                       |
|                       |                                                                           | S -                                                                   |
|                       | <b>Sign in to your account</b> Email/Username                             | Colorado PEAK Users                                                   |
|                       | Password I forgot my email/username or password                           | instead?                                                              |
|                       | Create a new account Sign In                                              |                                                                       |

400

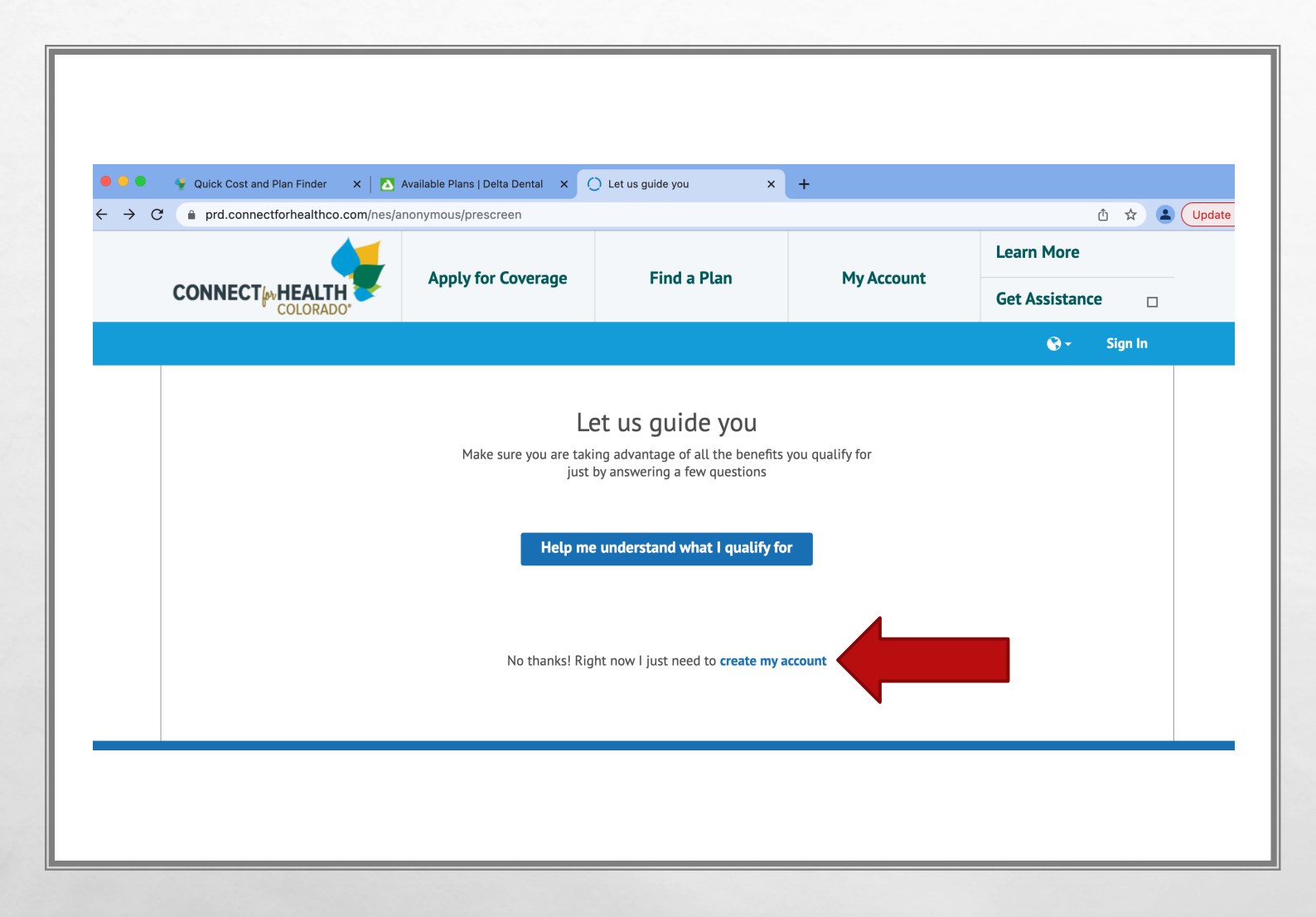

### CREATE ACCOUNT

- DUE TO THIS BEING ANNUAL ENROLLMENT, CLICK ON THE CREATE MY ACCOUNT LINK
- IF YOU ARE OUTSIDE OF THE NOVEMBER 1<sup>ST</sup> THROUGH JANUARY 15<sup>TH</sup> TIMELINE, CLICK ON THE "HELP ME UNDERSTAND" LINK

4-10-1

#### Welcome to Connect for Health Colorado

L. Sta

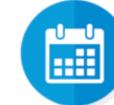

3 days left to buy Health insurance for 2022.

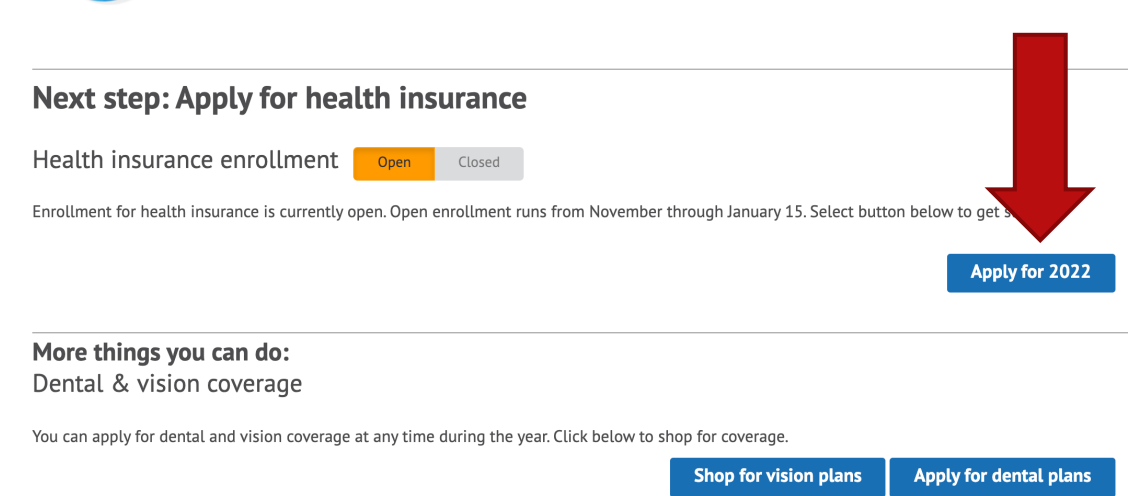

### TIME TO APPLY

 THIS IS WHERE YOU WILL CLICK ON THE "APPLY FOR" LINK TO ENTER IN YOUR INFORMATION!

April 1

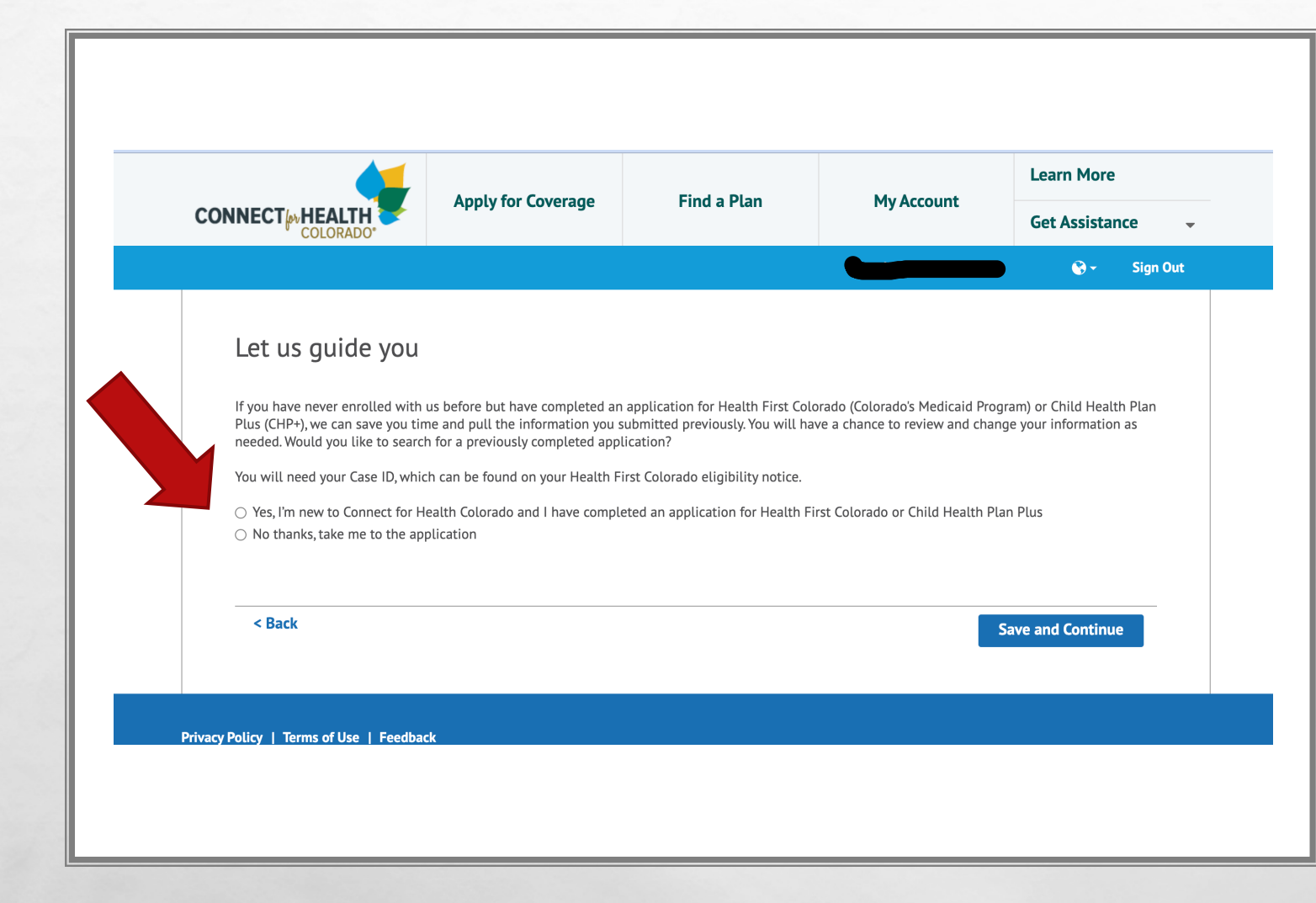

ALC: NOT A STATE OF A STATE OF A STATE OF A STATE OF A STATE OF A STATE OF A STATE OF A STATE OF A STATE OF A S

### **LET'S GUIDE YOU**

 IF YOU ARE NOT ON MEDICAID OR HAVE DEPENDENT CHILDREN, CLICK NO THANKS
 YOU WILL MOVE TO NEXT PAGE AUTOMATICALLY

Wite 1

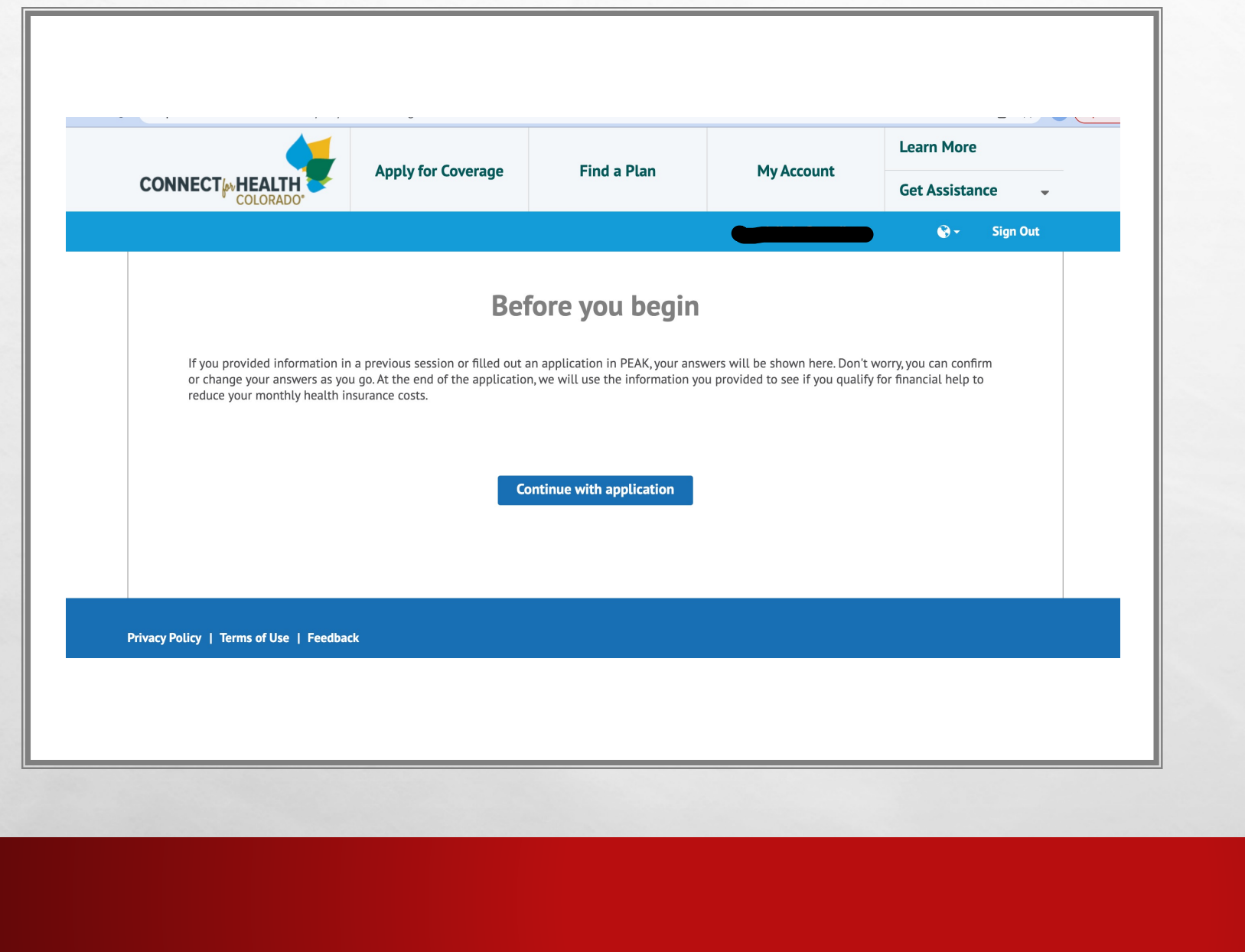

A SHARE THE REAL AND

E. F.

### **TIME TO CONTINUE**

## CLICK CONTINUE WITH APPLICATION

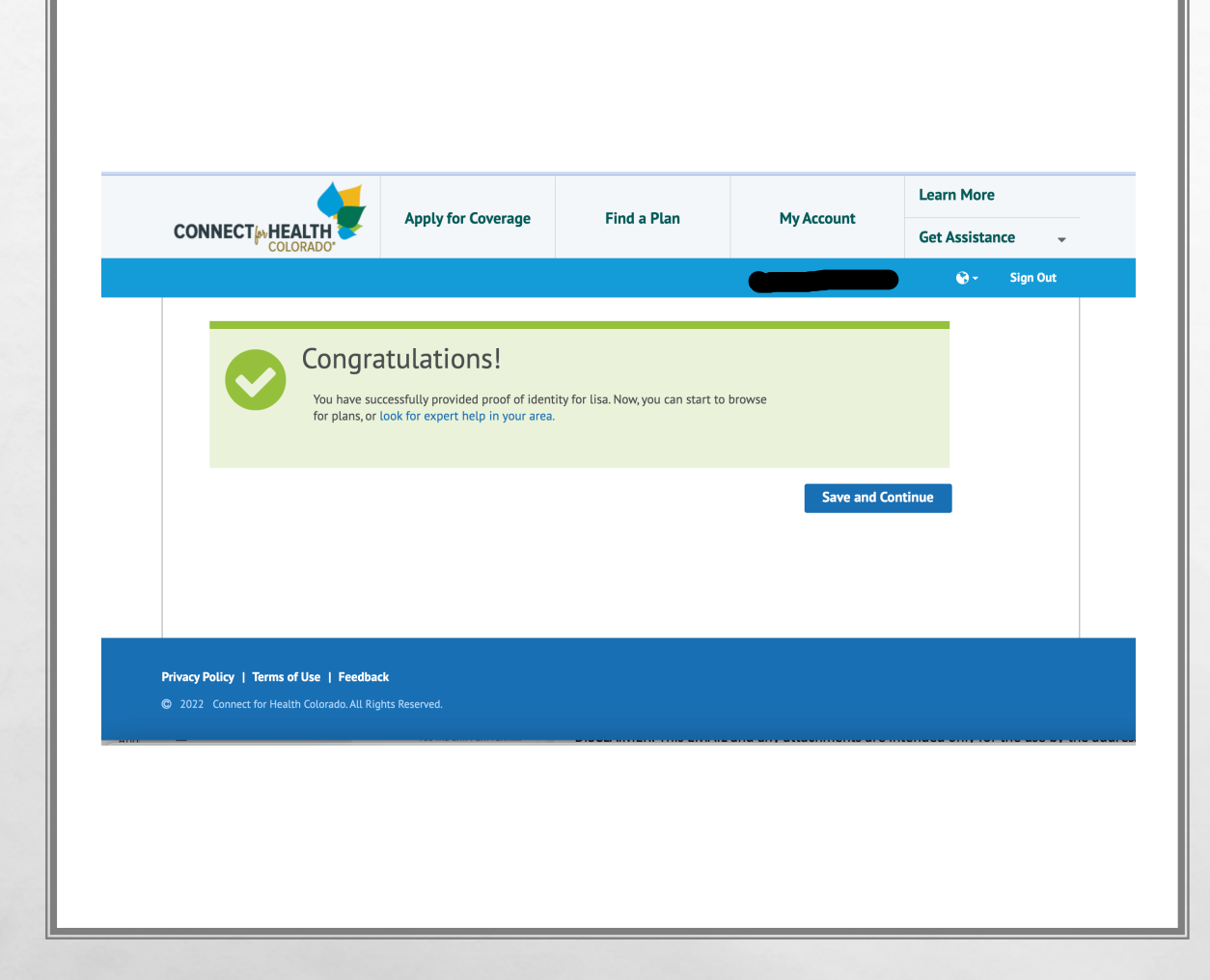

E. F.

## **YOU ARE VERIFIED!**

#### • YOU WILL SEE THIS PAGE ONCE YOU VERIFY YOUR PERSONAL INFORMATION

#### Find expert help near you Connect for Health Colorado offers a statewide network of certified experts who can help you complete your application and shop for a plan Help from a Broker Our brokers are licensed to help you evaluate health insurance benefits and coverage, recommend a plan based on your specific needs, and that plan. They can also help you apply for financial help. Find a Broker Help from an Assister Our Assisters can help you apply for financial help, especially if your household has complex eligibility scenarios. They can also help you enroll in a Marketplace plan; however, they cannot recommend a specific plan. Find an Assister Enroll on my own I will complete my application on my own, without the help of a Broker or Assister. Continue on my own < Back

DASS STATION PORTS

### **TIME TO FIND A BROKER**

 EASY! JUST CLICK ON FIND A BROKER TO FIND A PROFESSIONAL SUCH AS MYSELF!

| Search Assistance Network | Back to Check Eligibility             |                          |                                  |      |
|---------------------------|---------------------------------------|--------------------------|----------------------------------|------|
|                           | Find Expert Assistar                  | ICe                      |                                  |      |
|                           | Find a broker by location, state lice | nse number, or language. |                                  |      |
|                           | Broker/Agency Name                    | Role                     | Certification                    |      |
|                           | Lisa Little                           | Agent 🗸                  | Select                           | ~    |
|                           | Zip Code                              | Distance                 |                                  |      |
|                           | 80031                                 | 1 Mile 🗸                 |                                  |      |
|                           | State License Number                  | Language                 |                                  |      |
|                           |                                       | 1 selected               | - Q                              |      |
|                           |                                       |                          |                                  |      |
|                           |                                       |                          |                                  |      |
|                           | Or, have a Broker co                  | ntact you!               |                                  |      |
|                           | Enter some basic con                  | tact information and v   | ve'll have an expert Broker call | you. |
|                           | They can beln you find                | t a plan that fits your  | health and financial needs Ple   | 2260 |

A R

### **FINDING AN EXPERT**

- JUST FILL IN THE AGENT'S NAME, YOUR ZIP CODE (IF YOU WANT), IN THIS CASE YOU
   WILL TYPE IN A LITTLE NORTH INSURANCE
- CLICK THE SEARCH BUTTON

and a

tere 1

| Broker/Agency Name   | Role       | Certification |   |
|----------------------|------------|---------------|---|
| Lisa Little          | Agent 🗸    | Select        | ~ |
| Zip Code             | Distance   |               |   |
| 80031                | 1 Mile 🗸   |               |   |
| State License Number | Language   |               |   |
|                      | 1 selected | - Q           |   |

#### Agent/Broker List Showing brokers based on Area Zip Code.

| Showing 1 to 1 of 1 e | ntries |                 | Broker/A                               | gency Name $\smallsetminus$ | label.filter | C          |
|-----------------------|--------|-----------------|----------------------------------------|-----------------------------|--------------|------------|
| Broker/Agency<br>Name | Туре   | ≎ Certification | ≎ E-mail                               | ≎ Phone<br>Number           | Zip          | ≎ Language |
| Little,Lisa           | Agent  | -               | lisa@alittlenort<br>hinsurance.co<br>m | (970) 645-<br>6869          | 80031        | English    |

#### Or, have a Broker contact you!

Enter some basic contact information and we'll have an expert Broker call you. They can help you find a plan that fits your health and financial needs. Please allow up to 60 minutes for a broker to contact you.

 $\leftarrow$  1  $\rightarrow$ 

### WINNER!

#### • CONGRATULATIONS! YOU FOUND YOUR AGENT!!

• CLICK ON THE AGENT NAME TO ASSIGN THEM TO YOUR PROFILE.

April 1

| Little,Lisa<br>-                                                                                             |                       |
|----------------------------------------------------------------------------------------------------|-----------------------|
| State License Number: 656632                                                                                 |                       |
| (970) 645-6869                                                                                               |                       |
| -<br><b>lisa@alittlenorthinsurance.com</b><br>8860 Westminster Blvd<br>104<br>Westminster JEFEERSON_CO_80031 |                       |
| 07:00 AM - 08:00 PM                                                                                          |                       |
| English                                                                                                    |                       |
|                                                                                                    | Back Authorize Broker |
|                                                                                                    |                       |
|                                                                                                    |                       |

The second second second

A Fr

### **TIME TO ASSIGN**

- GO AHEAD! PUT YOUR AGENT TO WORK FOR YOU.
- CLICK THE CLUE AUTHORIZE BROKER BUTTON

inger 1

And the

| Little,Lisa<br>-<br>State License Number: 656632<br>Authorize Broker<br>Are you sure you want to authorize this broker? After this action, this broker will be able to<br>access your information or act on your behalf.<br>Cancel Continue<br>Engised<br>Back Authorize Broker                                                         | Little, Lisa<br>-<br>State License Number: 656632<br>Authorize Broker<br>Are you sure you want to authorize this broker? After this action, this broker will be able to<br>access your information or act on your behalf.<br>Cancel Continue<br>Litguise)<br>Back Authorize Broker                                                               | Search Assistance Network | Agent/Broker Details                                                                                               |                            |
|----------------------------------------------------------------------------------------------------|----------------------------------------------------------------------------------------------------|---------------------------|----------------------------------------------------------------------------------------------------|----------------------------|
| State License Number: 656632          Authorize Broker <ul> <li>Are you sure you want to authorize this broker? After this action, this broker will be able to access your information or act on your behalf.</li> <li>Cancel Continue</li> </ul> English            English          English            Back          Authorize Broker | State License Number: 656632          Authorize Broker <ul> <li>Are you sure you want to authorize this broker? After this action, this broker will be able to access your information or act on your behalf.</li> <li>Cancel Continue</li> </ul> Enguisit            Enguisition          Enguisition            Back          Authorize Broker |                           | Little,Lisa<br>-                                                                                                   |                            |
| Authorize Broker         Are you sure you want to authorize this broker? After this action, this broker will be able to access your information or act on your behalf.         Cancel       Continue         Enguisti         Back       Authorize Broker                                                                               | Authorize Broker <ul> <li>Are you sure you want to authorize this broker? After this action, this broker will be able to access your information or act on your behalf.</li> <li>Cancel Continue</li> </ul> Continue <ul> <li>Enguistit</li> <li>Enguistit</li> <li>Authorize Broker</li> </ul> Back Authorize Broker                            |                           | State License Number: 656632                                                                                       |                            |
| Are you sure you want to authorize this broker? After this action, this broker will be able to<br>access your information or act on your behalf.<br>Cancel Continue                                                                                                    | Are you sure you want to authorize this broker? After this action, this broker will be able to access your information or act on your behalf.  Cancel Continue  English  Back Authorize Broker                                                                                                    | A                         | Authorize Broker                                                                                                   | ×                          |
| Cancel Continue  English  Back Authorize Broker                                                                                                    | Cancel Continue                                                                                                    | A                         | re you sure you want to authorize this broker? After this action, th ccess your information or act on your behalf. | his broker will be able to |
| Back Authorize Broker                                                                                                    | Back Authorize Broker                                                                                                    |                           |                                                                                                    | Cancel Continue            |
| Back Authorize Broker                                                                                                    | Back Authorize Broker                                                                                                    |                           |                                                                                                    |                            |
|                                                                                                    |                                                                                                    |                           |                                                                                                    | Back Authorize Broker      |

The second second second

A Pa

### **ARE YOU SURE?**

- HERE IS YOUR CHANCE TO CHANGE YOUR MIND.
- YOU CAN CLICK CANCEL OR CONTINUE
- CONTINUE AND YOU WILL ASSIGN THE AGENT

the s

And the

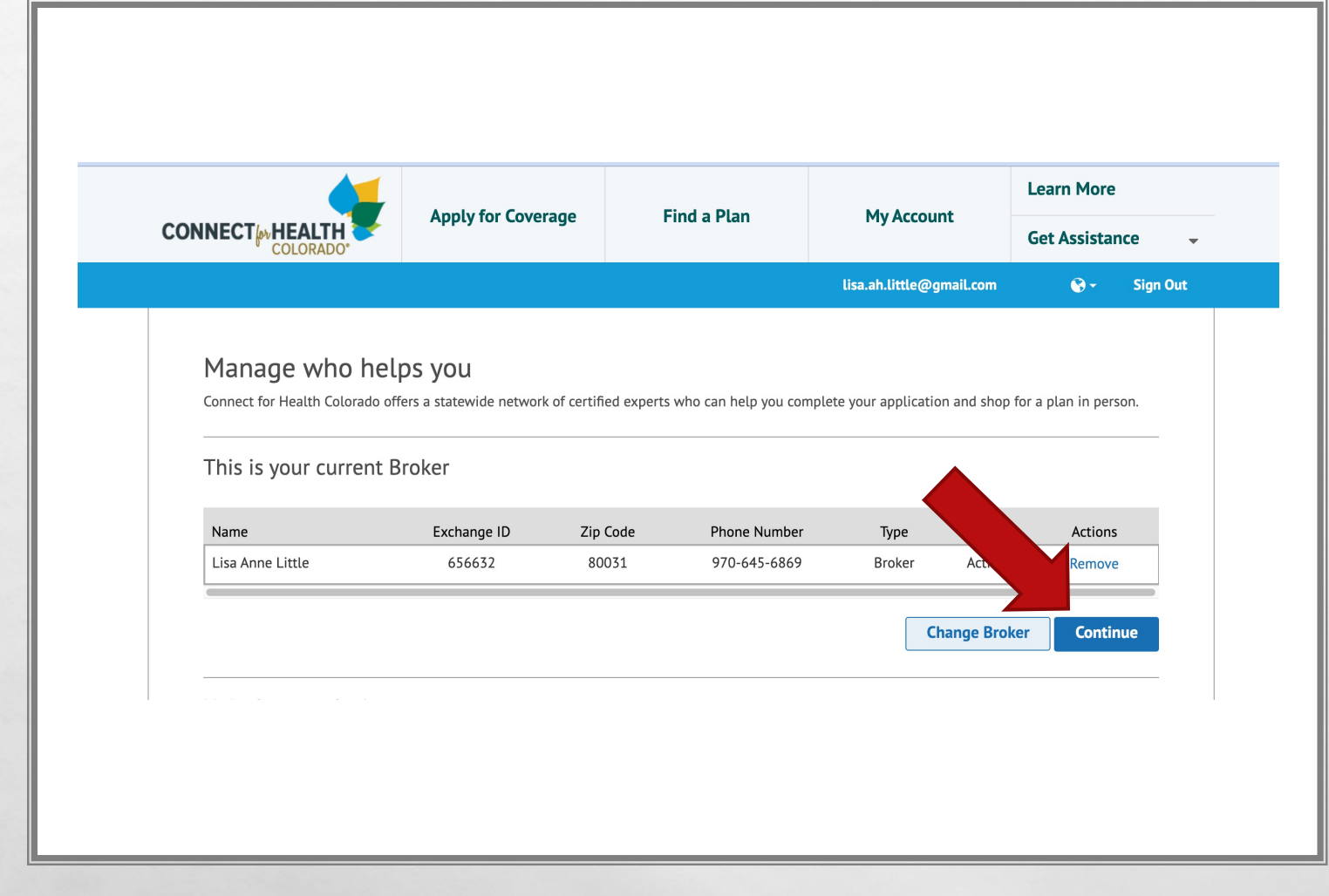

### **ALMOST DONE**

- ANOW THAT YOU HAVE ASSIGNED YOUR BROKER, YOU MAY NOW CONTINUE TO FINISH YOUR APPLICATION.
- FROM HERE YOU WILL CONTINUE TO ENTER IN YOUR FINANCIAL INFORMATION OR CONTACT YOUR AGENT AND THEY MAY ASSIST.